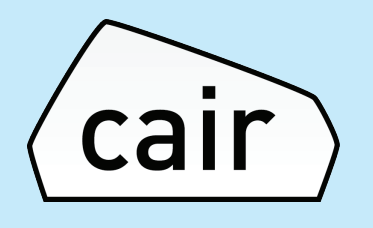

## cair app setup and Wi-Fi configuration guide

Use this when setting up your sensor for the first time.

Also includes a guide on how to re-configure your Wi-Fi settings.

For iOS iPhones / iPad

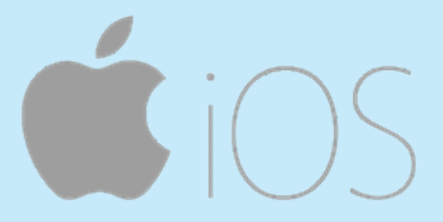

Part 1: cair app setup guide Part 2: App configuration with new Wi-Fi settings

For issues not covered in this guide please e-mail support@cairsensors.com

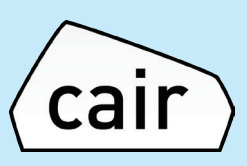

#### Part 1: cair app setup guide

Step 1: Download App from the App Store

- Go to the App list on your phone and search for 'App Store' app
- Open the app store app and search for cair sensor
- Open the app listed and press on 'Get', then install and then open the app

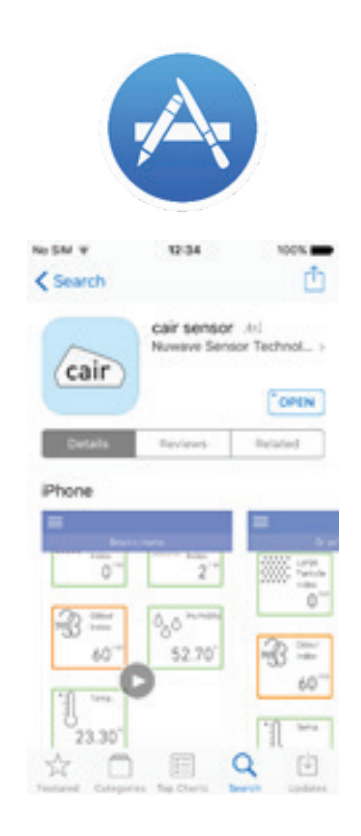

#### Step 2: Setup an Account

Once you have opened the app and reviewed the privacy policy and Terms and Conditions please press 'Create Account' button and complete your details.

|                                                                          | $\leftarrow$     | Setup                                                                                                    |
|--------------------------------------------------------------------------|------------------|----------------------------------------------------------------------------------------------------|
| Welcome to                                                               | Sign up          | Follow the below steps for one-time<br>setup of the sensor to your home WiFi:                                 |
| cair                                                                     | Full Name        |                                                                                                    |
|                                                                          | Email            |                                                                                                    |
|                                                                          | Username         | You secon the successfully                                                                                    |
| - Create car account                                                     | Confirm Password | Your phone must be connected to the<br>same Wi-Fi network as the one that<br>you want your cair to connect to |
| Sign in                                                                  | Show Password 🔘  | Back Next                                                                                                    |
| By continuing, you agree to our<br>Jerms & Conditions and Privace Notice | cair             | cair                                                                                                    |

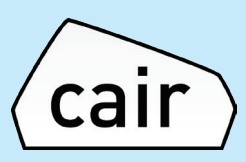

#### Step 3:

The instructions screen will appear. You will now need to leave the app and connect to your cair sensor by connecting to the NuWave Sensors Wi-Fi network. Once this is completed you can return to the app.

| ۹ :                                                          | Wi-Fi                                                                                     | ÷                             |
|--------------------------------------------------------------|-------------------------------------------------------------------------------------------|-------------------------------|
|                                                              |                                                                                           |                               |
|                                                              | On                                                                                        |                               |
|                                                              | Home<br>Connected                                                                         | •                             |
|                                                              | Nu/Wave Sensors                                                                           |                               |
| veSensor<br>ble, use th<br>hold reset<br>conds               | onnect to Ni<br>ork. If not av<br>t pin, press<br>button for 8                            | b. Co<br>letwor<br>reset<br>b |
| n & click                                                    | eturn to cai                                                                              | c. Re                         |
| & go to Wi<br>veSensor<br>ble, use th<br>hold reset<br>conds | ve the cair a<br>Settir<br>onnect to Ni<br>ork. If not av<br>t pin, press<br>button for 8 | Co<br>wor<br>set              |

#### Step 4:

# Select NuWave Sensor from the list and press to connect to it

#### Note:

If you do not see 'NuwaveSensor' on your list of Wi-Fi networks your sensor may not be correctly reset. Please see the last page of this document for a guide on how to reset your sensor.

| Pad v<br>Settings               |         | 11-00 AM ® 95N<br>Wi-Fi                                                                     |                                             |
|---------------------------------|---------|---------------------------------------------------------------------------------------------|---------------------------------------------|
| E Airplane Mode                 | 0       | Wi-Fi                                                                                       |                                             |
| 🕿 Wi-Fi R&S                     | S_UBAP  | R&S_UBAP                                                                                    | ¥ ♥ ()                                      |
| 8 Bluetooth                     | 011     | CHOOSE A NETWORK                                                                            |                                             |
| VPN Not Cor                     | nnected | NuWaveSensor                                                                                | ⇒ ()                                        |
| _                               |         | Other                                                                                       |                                             |
| Notifications                   |         |                                                                                             |                                             |
| Control Center                  | ,       | Ask to Join Networks                                                                        | $\bigcirc$                                  |
| C Do Not Disturb                |         | Cnown networks will be joined automa<br>setworks are available, you will have t<br>setwork. | tically. If no known<br>o manually select a |
| General                         |         |                                                                                             |                                             |
| M Display & Brightness          |         |                                                                                             |                                             |
| Wallpaper                       |         |                                                                                             |                                             |
| Sounds                          |         |                                                                                             |                                             |
| Passcode                        |         |                                                                                             |                                             |
| Battery                         |         |                                                                                             |                                             |
| Privacy                         |         |                                                                                             |                                             |
| iCloud     home555333@gmail.com |         |                                                                                             |                                             |
| iTunes & App Store              |         |                                                                                             |                                             |
| Mail, Contacts, Calendar        | s       |                                                                                             |                                             |
| -                               |         |                                                                                             |                                             |

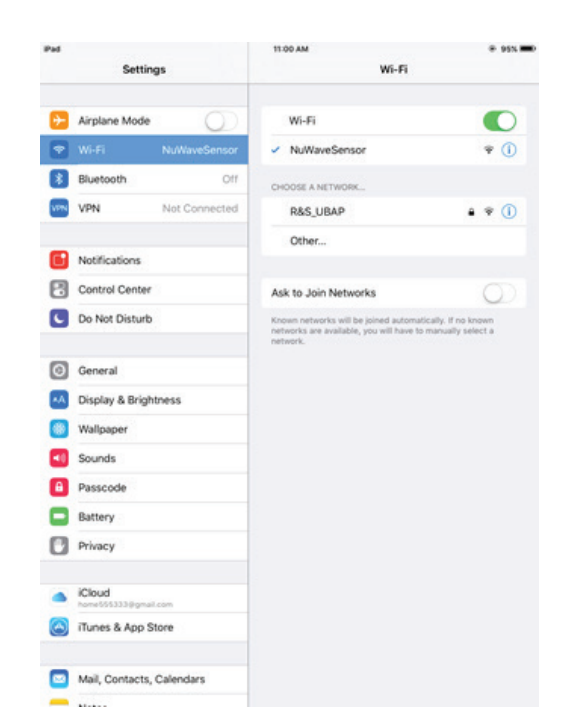

You should see the network status as 'connected'

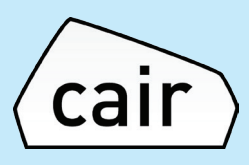

Step 5:

Select your Wi-Fi network from the list and press next.

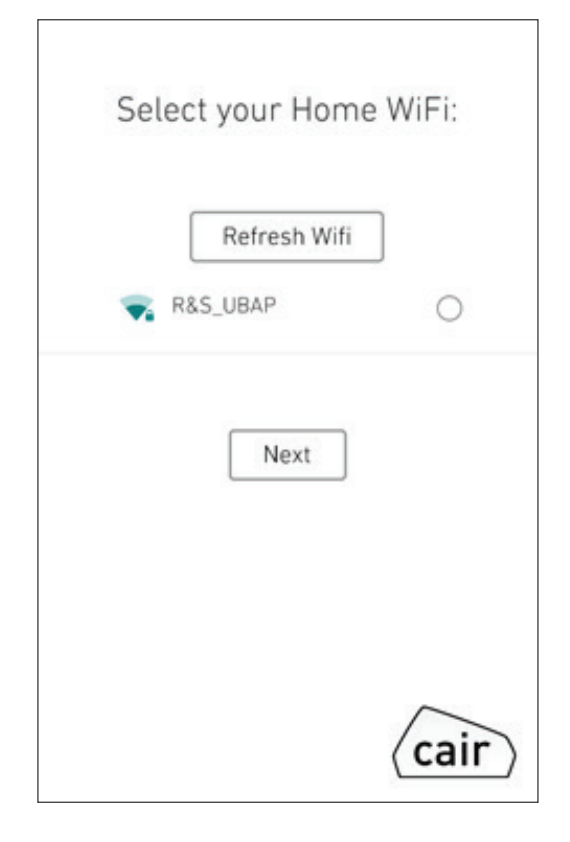

Once selected, you will be prompted to enter your Wi-Fi password. Enter this and press 'Next'

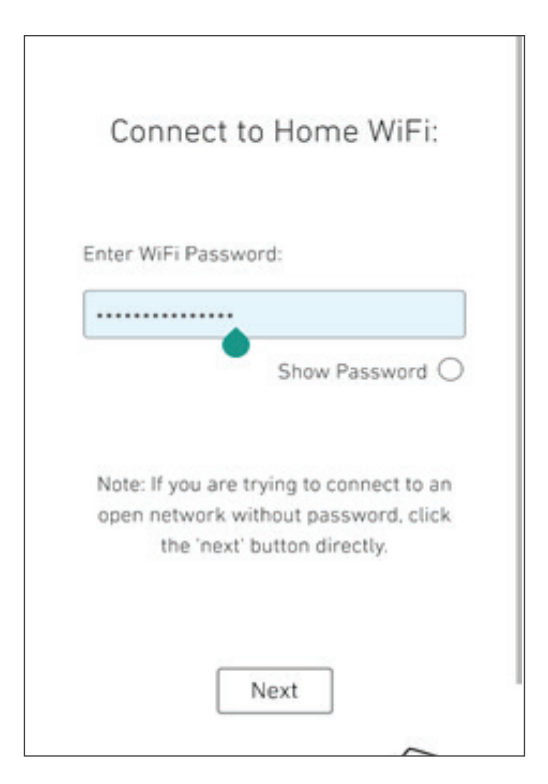

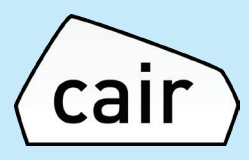

Step 6:

The app will now automatically connect to your Wi-Fi network

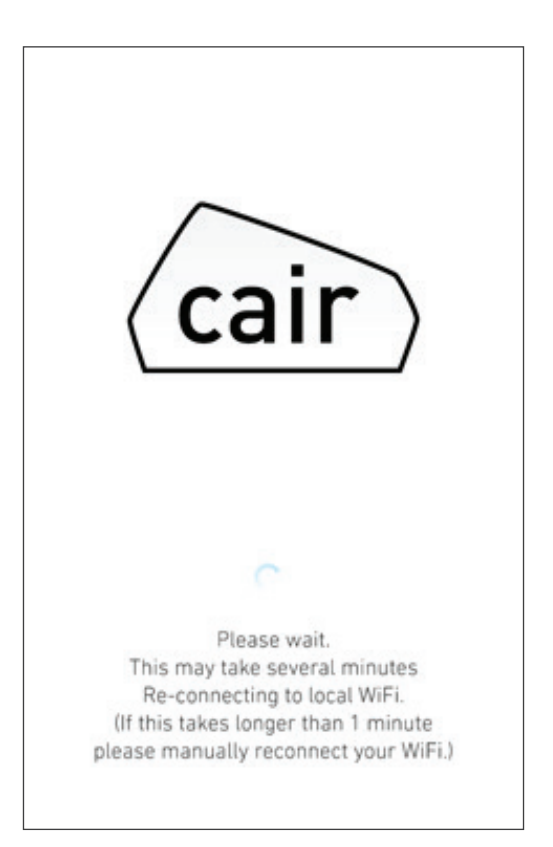

You should see the following message once it has completed. As you have re-connected it will take 5 minutes to display data on your app dashboard. You will see the following screens.

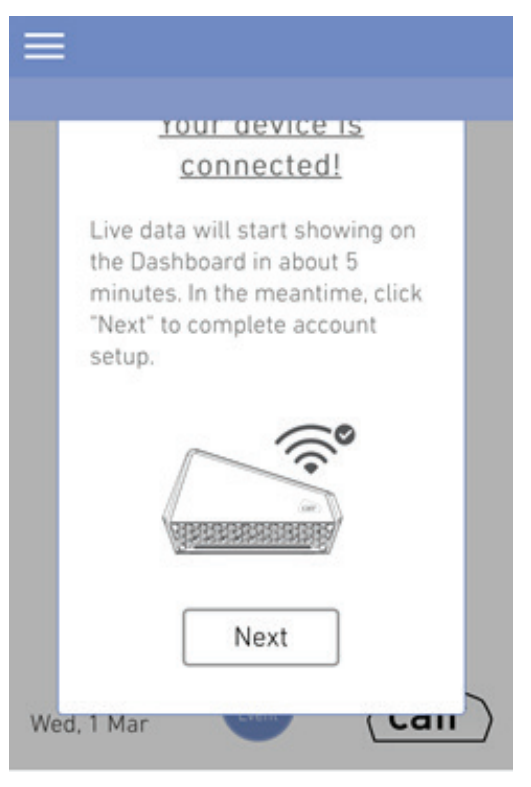

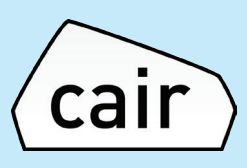

#### Next, follow the below quick steps to finish the sensor setup.

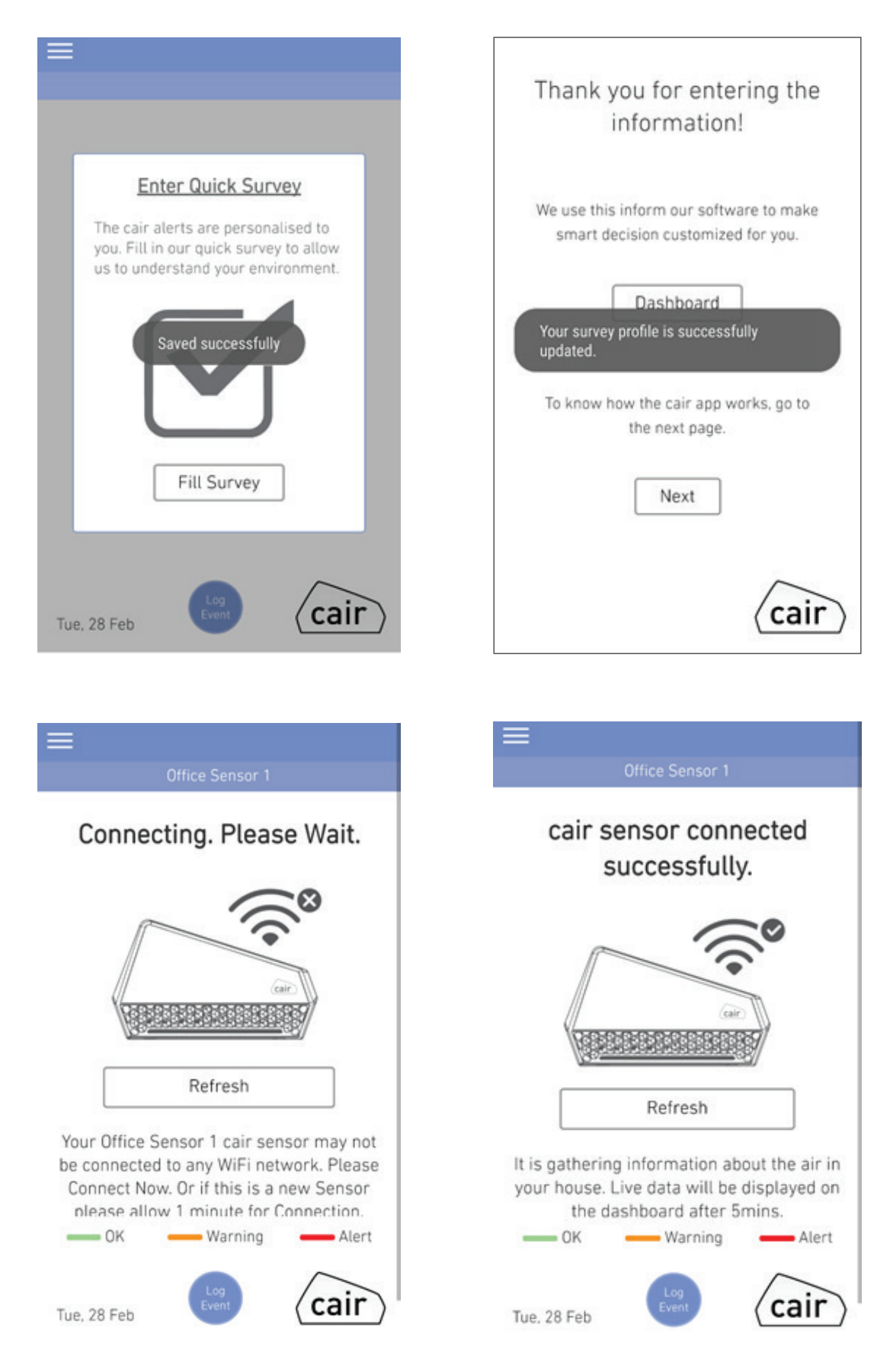

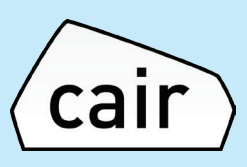

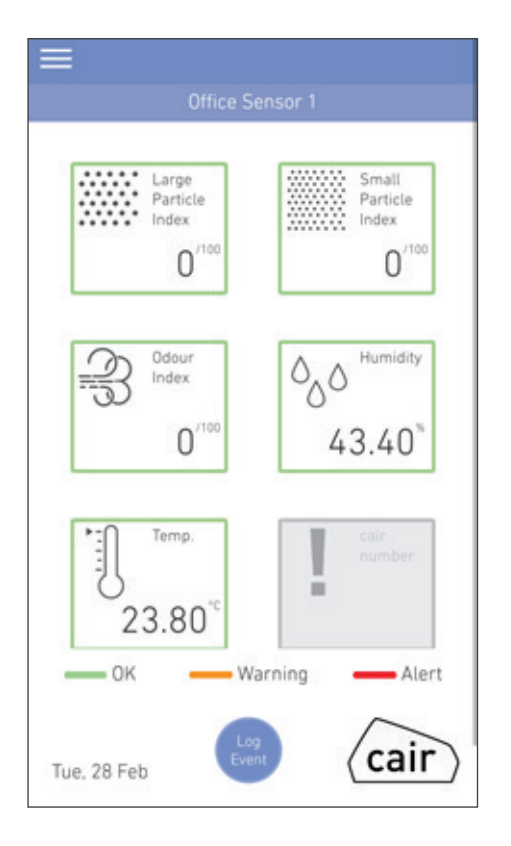

You should now have completed setup.

If you have any issues during setup, please contact: support@cairsensors.com

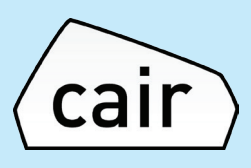

#### Part 2: App configuration with new Wi-Fi settings

### Step 1:

#### While the device is powered ON.

Using the reset pin provided – insert the pin and press and hold the reset button for 8 seconds.

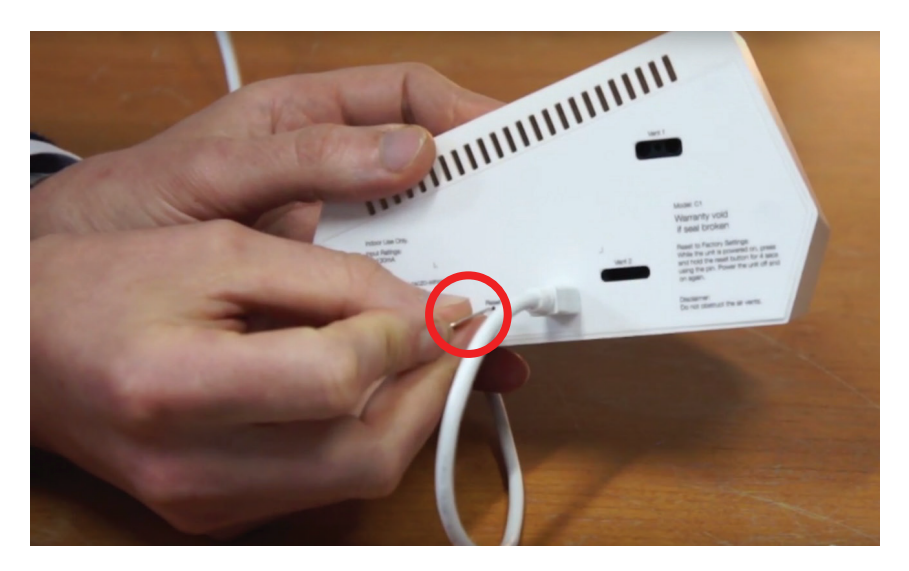

Once this has been completed power the device off and on by unplugging it and plugging it in again.

Step 2: When logged into he app, please select Device Settings from the menu

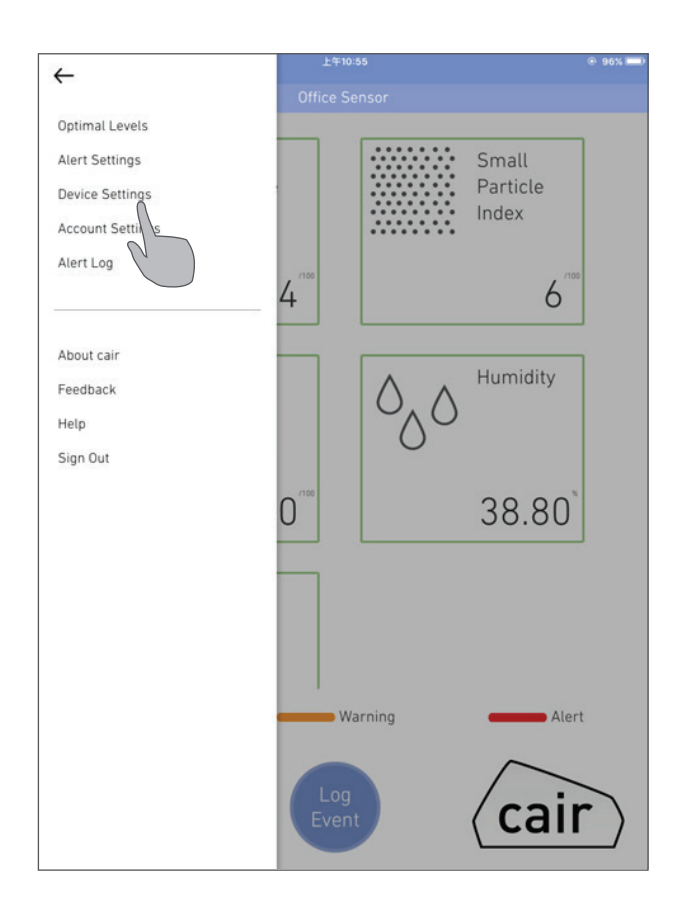

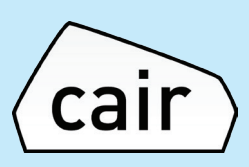

| Device Settings           |        |
|---------------------------|--------|
| Office Sensor             |        |
| Edit Device Name:         |        |
| Office Sensor             |        |
| Temperature Reading:      | °C     |
| Reconfigure Device WiFi : | Go     |
| LED Settings:             |        |
| LED Brightness:           |        |
| 48                        | $\sim$ |
| Tue, 29 Nov               | cair   |

 $\leftarrow$ 

#### Step 3: From the menu please select the Reconfigure Device Wi-Fi button

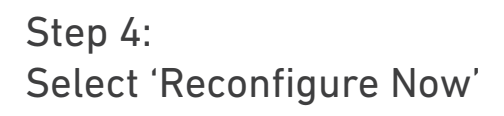

| $\leftarrow$                                                                                                    |
|----------------------------------------------------------------------------------------------------|
| Device Settings                                                                                                    |
| Office Sensor                                                                                                    |
| Device WiFi<br>Reconfiguration                                                                                        |
| Use this option to:                                                                                                   |
| <ol> <li>Change sensor WiFi settings</li> <li>Move sensor to new WiFi router</li> <li>Change WiFi password</li> </ol> |
| Back Reconfigure Now                                                                                                  |
| Tue, 29 Nov                                                                                                    |

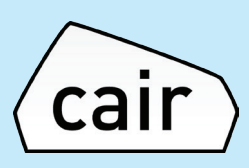

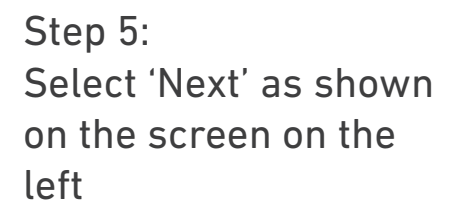

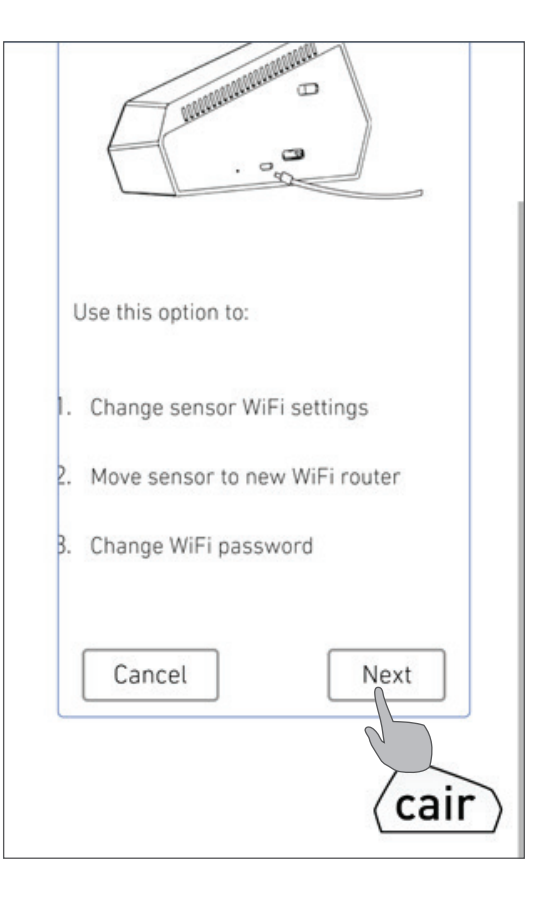

Step 6:

The instructions screen will appear. You will now need to leave the app and connect to your cair sensor by connecting to the NuWaveSensor Wi-Fi network. Once this is completed you can return to the app.

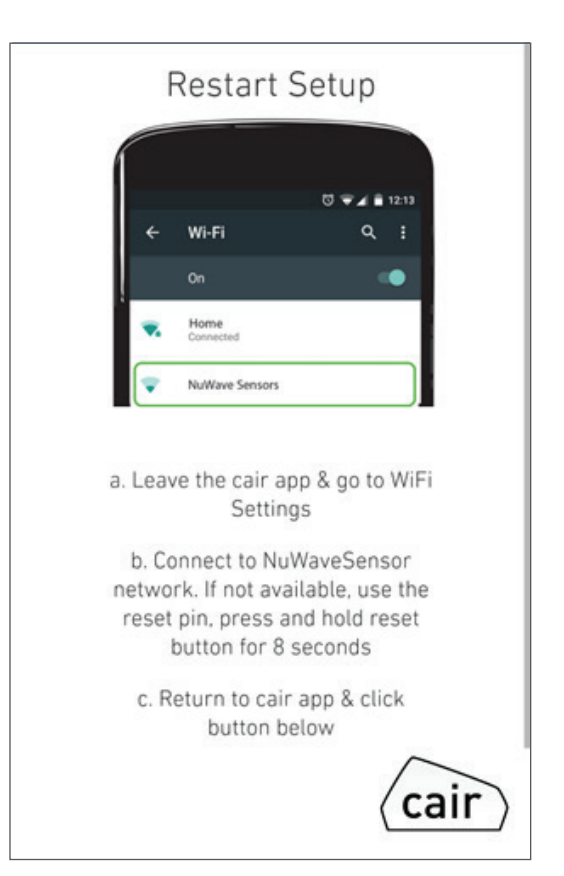

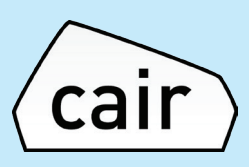

Step 7: Select NuWaveSensor from the list and select it to connect to it.

Note: If you do not see 'NuwaveSensor' on your list of Wi-Fi networks your sensor may not be correctly reset. Please see Step 1 again to re-attempt to reset the sensor.

| Pad 9 | Settin                     | igs           | 11:00 AM<br>Wi-Fi    | € 95N <b>—</b> |
|-------|----------------------------|---------------|----------------------|----------------|
| €     | Airplane Mode              | 0             | Wi-Fi                |                |
|       |                            | R&S_UBAP      | ✓ R&S_UBAP           | ÷ 🕈 🕕          |
| *     | Bluetooth                  | 011           | CHOOSE A NETWORK     |                |
| VPN   | VPN                        | Not Connected | NuWaveSensor         | ÷ ()           |
| _     |                            |               | Other                |                |
| ٠     | Notifications              |               |                      |                |
| В     | Control Center             | ŝ             | Ask to Join Networks | 0              |
| 0     | General<br>Display & Brigh | ntness        | network.             |                |
|       | Wallpaper                  |               |                      |                |
| ň     | Passcode                   |               |                      |                |
| ō     | Battery                    |               |                      |                |
| 0     | Privacy                    |               |                      |                |
| •     | iCloud<br>home555333@gma   | l.com         |                      |                |
| 0     | iTunes & App S             | Store         |                      |                |
|       | Mail, Contacts,            | Calendars     |                      |                |
| -     |                            |               |                      |                |

| You should see the |
|--------------------|
| network status as  |
| 'connected'        |

| Pad |                  |               | 11:00 AM                                                                   | @ 95% <b>=</b> D                                 |
|-----|------------------|---------------|----------------------------------------------------------------------------|--------------------------------------------------|
|     | Setting          | gs            | Wi-Fi                                                                      |                                                  |
| Ð   | Airplane Mode    | 0             | Wi-Fi                                                                      |                                                  |
|     | Wi-Fi            | NuWaveSensor  | <ul> <li>NuWaveSensor</li> </ul>                                           | * ①                                              |
| 8   | Bluetooth        | Off           | CHOOSE & NETWORK                                                           |                                                  |
| VPN | VPN              | Not Connected | R&S_UBAP                                                                   | • * ()                                           |
| _   |                  |               | Other                                                                      |                                                  |
|     | Notifications    |               |                                                                            |                                                  |
| 8   | Control Center   | 5             | Ask to Join Networks                                                       | $\bigcirc$                                       |
| C   | Do Not Disturb   |               | Known networks will be joined auto<br>networks are available, you will hav | matically. If no known<br>e to manually select a |
|     |                  |               | network.                                                                   |                                                  |
| 0   | General          |               |                                                                            |                                                  |
| **  | Display & Bright | tness         |                                                                            |                                                  |
| ۲   | Wallpaper        |               |                                                                            |                                                  |
| -   | Sounds           |               |                                                                            |                                                  |
| ۲   | Passcode         |               |                                                                            |                                                  |
|     | Battery          |               |                                                                            |                                                  |
| 0   | Privacy          |               |                                                                            |                                                  |
| •   | iCloud           |               |                                                                            |                                                  |
|     | iTunes & App St  | tore          |                                                                            |                                                  |
|     | Mail, Contacts,  | Calendars     |                                                                            |                                                  |
| =   |                  |               |                                                                            |                                                  |

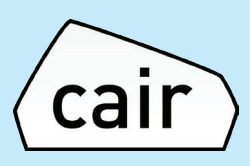

|   | Re     | fresh Wifi |   |
|---|--------|------------|---|
| - | R&S_UB | AP         | 0 |
|   |        |            |   |
|   | Γ      | Next       |   |
|   |        |            |   |
|   |        |            |   |
|   |        |            |   |

Γ

Step 8: Select your Wi-Fi network from the list and press 'Next'

Once selected, you will be prompted to enter your Wi-Fi password. Enter this and press 'Next'

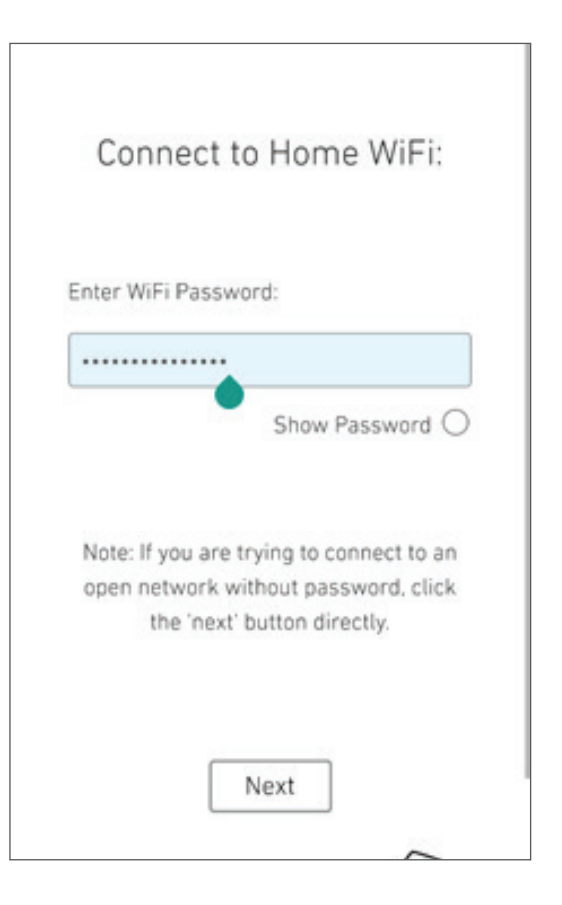

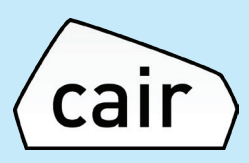

Step 9: The App will now automatically connect to your Wi-Fi network

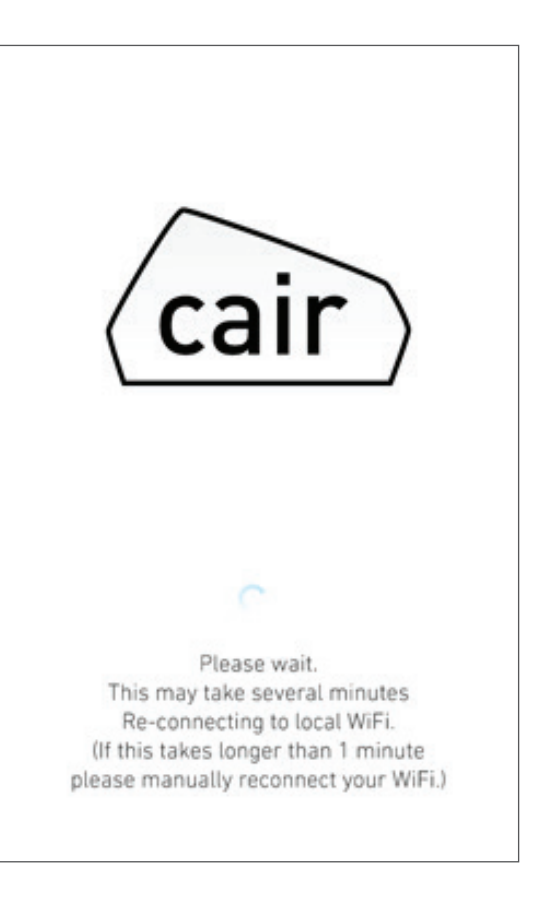

You should see the following message once it has completed. As you have re-connected it will take 5 minutes to display data on your app dashboard.

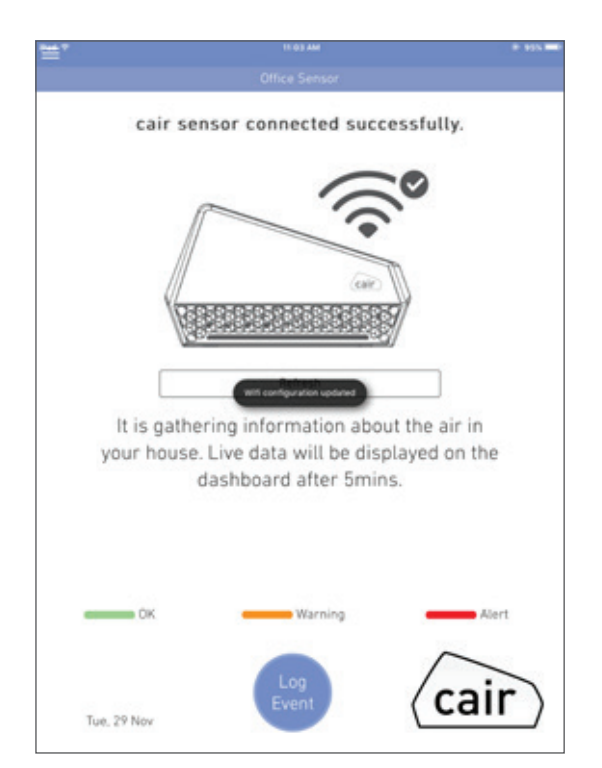

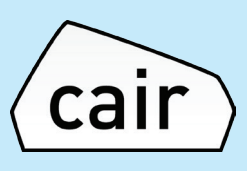

#### Part 3: Sensor Reset Guide

#### Perform a reset while the device is powered ON

Using the reset pin provided – insert the pin and press and hold the reset button for 8 seconds.

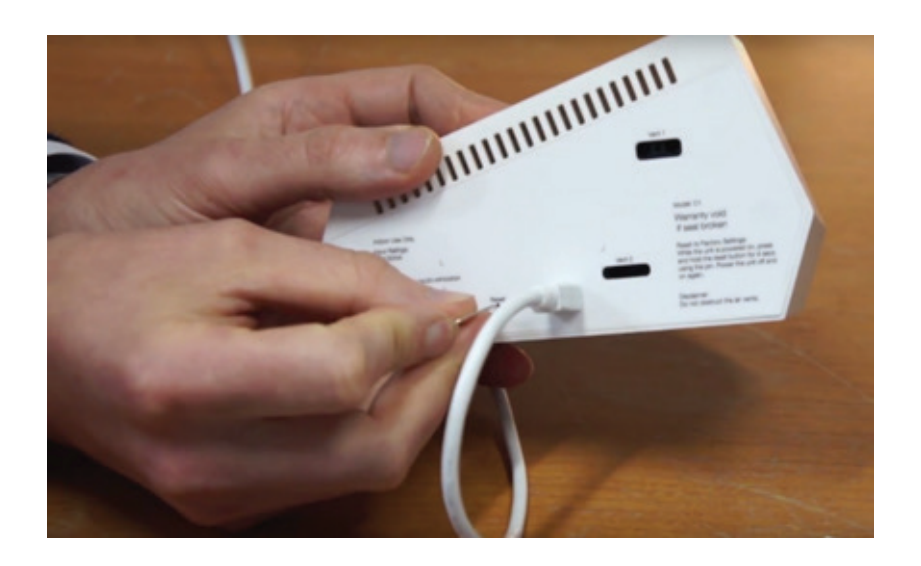

Once this has been completed power the device off and on by unplugging it and plugging it in again.

Your sensor should now be reset. The LEDS on the sensor should start to blink Green and you should see NuWaveSensor listed on the list of available Wi-Fi networks;

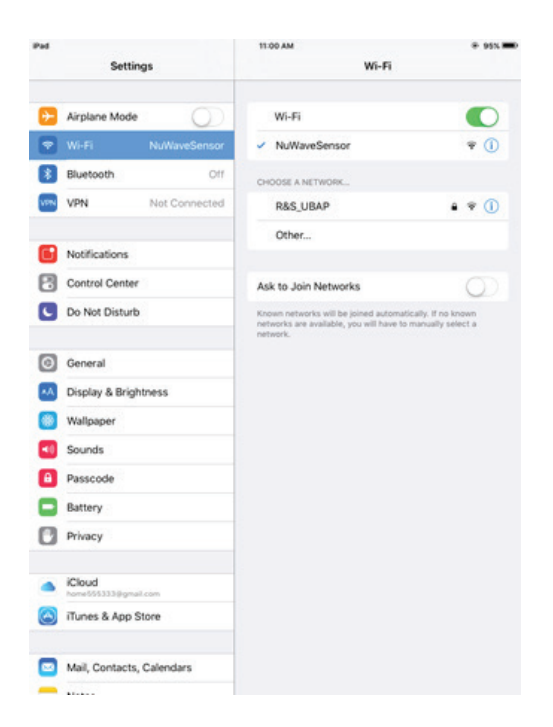